Інструкція по роботі з Електронним журналом Глухівського національного педагогічного університету імені Олександра Довженка

1. Відкрийте будь-який браузер і перейдіть за посиланням <u>http://193.169.125.234/</u>. Увійдіть в ПС-Журнал успішності - Web.

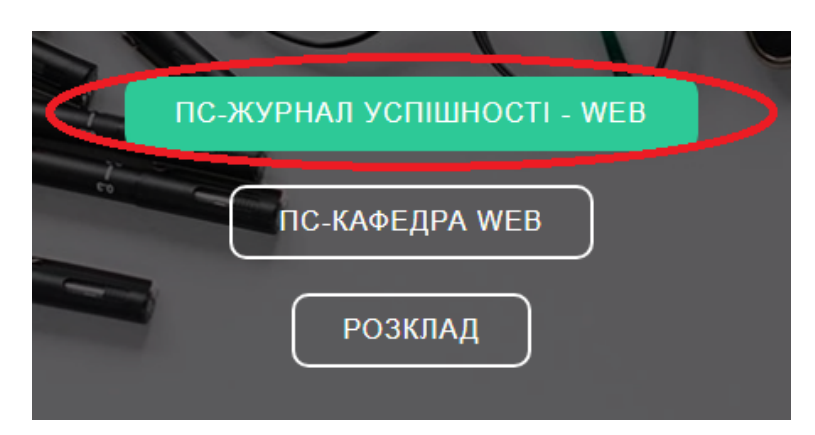

2. Зареєструйтеся в Електронному журналі або увійдіть до свого облікового запису, якщо вже зареєстровані.

| Автор                  | оизація кор       | оистувач       | а              |              |     |
|------------------------|-------------------|----------------|----------------|--------------|-----|
| Голо                   | вна сторінка / П  | ПС-Журнал      | успішності-'   | Web          |     |
| Корист                 | вач:              |                |                |              |     |
| Пароль                 | :                 |                |                |              |     |
|                        | Увійти            |                | Реєстраці      | я викладача  |     |
| щ <mark>о</mark> Ви за | були пароль, звер | оніться до адм | ліністратора н | а Вашу кафед | py. |

Нові облікові записи будуть доступні для входу тільки після їх активації адміністратором.

3. Для початку роботи перейдіть в розділ «Академічні групи» та оберіть групу.

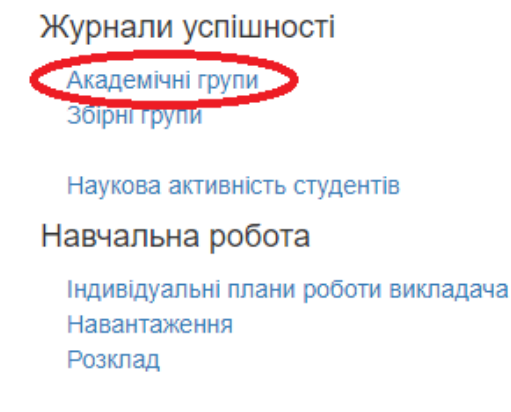

# Академічні групи

| Група | Курс | Спеціальність/Факультет                                                 |
|-------|------|-------------------------------------------------------------------------|
| 21-ДО | 2    | Дошкільна освіта (2018 р., денна, бак., 2 р.н.) ::<br>дошкільної освіти |

## 4. Розпишіть ваговий коефіцієнт з обраної дисципліни.

| Теорія та методика формування елементарних м   | атем: 🗸 🖯         | Півріччя () перше () друге | Додати | заняття  |
|------------------------------------------------|-------------------|----------------------------|--------|----------|
| здагувати вагові коефіцієнти предмета          |                   |                            | Журнал | Підсумки |
| Для перегляду журналу успішності необхідно обр | рати предмет і на | иснути на кнопку "Журнал". |        |          |
| Для перегляду журналу успішності необхідно обр | рати предмет і на | иснути на кнопку "Журнал". |        |          |

## Дисципліна: Практичний курс англійської мови

### 2 півріччя

| Складова                             | Коеф. |
|--------------------------------------|-------|
| Лекції                               | 0     |
| Практичні / Семінарські заняття      | 0     |
| Лабораторні роботи                   | 0     |
| Самостійна робота                    | 0     |
| Модульний контроль                   | 0     |
| Контрольний захід / Тестові завдання | 0     |
| Виконання індивідуальних завдань     | 0     |
| Практика                             | 0     |
| Залік                                | 0     |
| Екзамен                              | •     |
| Зберегти коефіцієнти                 |       |

5. Для реєстрації проведених занять та виставлення оцінок поверніться на попередню сторінку і відкрийте «Додати заняття».

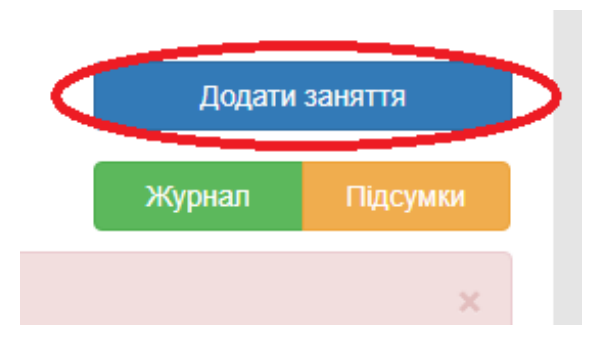

### 6. Оберіть дату проведення заняття та його вид.

Дисципліна: Практичний курс англійської мови

### 2 півріччя

Дата проведення заняття:

| 05.05.2020 |  |
|------------|--|
|            |  |

# Вид заняття

| A  | С Лек (Контроль на лекції) <i>/ Лекції</i>                            |  |  |  |  |  |  |  |  |  |
|----|-----------------------------------------------------------------------|--|--|--|--|--|--|--|--|--|
| 0  | ПрЗн (Практичне зан.) / Практич./семін. заняття - 0,3                 |  |  |  |  |  |  |  |  |  |
| 0  | Сем (Семінар) / Практич./семін. заняття - 0,3                         |  |  |  |  |  |  |  |  |  |
| ۲  | 1аб (Лабораторна роб.) / Лабораторні роботи - 0,2                     |  |  |  |  |  |  |  |  |  |
| 0  | Сам (Самост част.аудит.) / Самостійна робота                          |  |  |  |  |  |  |  |  |  |
| 0  | ИК (Модульний контроль) / Модульний контроль - 0,1                    |  |  |  |  |  |  |  |  |  |
| 0  | стЗ (Тестові завдання) / Контр. захід/Тестові завдання - 0,2          |  |  |  |  |  |  |  |  |  |
| 0  | . З (Контрольний захід) / <i>Контр. захід/Тестові завдання - 0,</i> 2 |  |  |  |  |  |  |  |  |  |
| 0  | нЗд (Індивід. завд.) / <i>Індивідуальні завдання - 0,2</i>            |  |  |  |  |  |  |  |  |  |
| 0  | Р (Курс. робота) / Індивідуальні завдання - 0,2                       |  |  |  |  |  |  |  |  |  |
| 0  | (П (Курс. проект) / Індивідуальні завдання - 0,2                      |  |  |  |  |  |  |  |  |  |
| 0  | Прак. (Практика) <i>/ Практика</i>                                    |  |  |  |  |  |  |  |  |  |
| 0  | ) Зал (Залік) <i>/ Залік</i>                                          |  |  |  |  |  |  |  |  |  |
| A  | С Екз (Екзамен) <i>/ Екзамен</i>                                      |  |  |  |  |  |  |  |  |  |
| 36 | Зберегти та перейти до оцінок Зберегти без реєстрації оцінок          |  |  |  |  |  |  |  |  |  |

7. Збережіть додане заняття та перейдіть до виставлення оцінок.

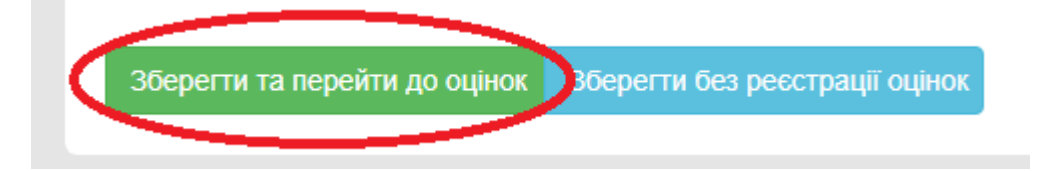

8. На наступній сторінці відмітьте відсутніх на парі та виставте отримані студентами оцінки.

# Дисципліна: Практичний курс англійської мови

Дата проведення заняття: 01.05.2020 (Лабораторна роб.)

| •        |
|----------|
| • •      |
| • •      |
| <b>•</b> |
| • •      |
| • •      |
| • •      |
| • •      |
| • •      |
| • •      |
|          |
|          |

#### Допомога

Для реєстрації балів поточної успішності потрібно ввести відповідний бал навпроти потрібного студента в першу та/або другу напівпару.

Для реєстрації пропусків занять з поважної або неповажної причини потрібно обрати відповідне значення з випадаючого списку або ввести літеру «н» та обрати значення у вікні, що з'явилось (Для підтвердження значення в діалоговому вікна можна використовувати клавішу ENTER).

Для переміщення між клітинками можна використовувати клавішу "ENTER", або клавіші управління курсором, утримуючи клавішу CTRL.

9. Для того щоб відкрити журнал групи, необхідно перейти в розділ «Академічні групи», обрати необхідну групу та натиснути «Журнал».

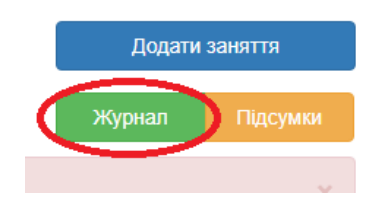

### 10. На даній сторінці будуть відображені усі зареєстровані заняття та виставлені оцінки.

|                                  | 01.05.2020 = 01.05.2020 |   | =    | Всього за | о за семестр |                  |         |            |         |
|----------------------------------|-------------------------|---|------|-----------|--------------|------------------|---------|------------|---------|
|                                  |                         |   |      |           |              | Бал ПТК/Бал Сем. | Пропуск | ів з дисц. |         |
|                                  | Cer                     | N | =    | Л         | аб           | =                | Підсум. | Всього     | Невипр. |
| Беркут Вікторія Вікторівна       | 4                       |   | 4/ 0 | 5         |              | 5/ 0             |         |            |         |
| Бик Ірина Миколаївна             | 5                       |   | 5/ 0 | 4         | 4            | 4/ 0             |         |            |         |
| Добровольська Євгенія Вікторівна |                         |   |      |           |              |                  |         |            |         |
| Крюкова Ангеліна Олександрівна   |                         |   |      |           |              |                  |         |            |         |
| Маньковська Тетяна Олександрівна |                         |   |      |           |              |                  |         |            |         |
| Миколенко Тетяна Володимирівна   |                         |   |      |           |              |                  |         |            |         |
| Мороз Марина Романівна           |                         |   |      |           |              |                  |         |            |         |
| Семеняка Юлія Вікторівна         |                         |   |      |           |              |                  |         |            |         |
| Сидоренко Аліна Миколаївна       |                         |   |      |           |              |                  |         |            |         |
| Хитрова Альона Сергіївна         |                         |   |      |           |              |                  |         |            |         |

11. Для того щоб редагувати дані щодо оцінок студентів, змінити загальні налаштування заняття, видалити помилково зареєстроване заняття або додати чи редагувати примітку необхідно клацнути мишкою по даті заняття та обрати необхідну дію.

|                                  | 01.05.2 | 2020 | =    | 01.05 | .2020 | =                | Всього за семестр |            |         |
|----------------------------------|---------|------|------|-------|-------|------------------|-------------------|------------|---------|
|                                  | $\sim$  |      |      |       |       | Бал ПТК/Бал Сем. | Пропуск           | ів з дисц. |         |
|                                  | Cer     | И    | =    | Л     | аб    | =                | Підсум.           | Всього     | Невипр. |
| Беркут Вікторія Вікторівна       | 4       |      | 4/ 0 | 5     |       | 5/ 0             |                   |            |         |
| Бик Ірина Миколаївна             | 5       |      | 5/ 0 | 4     | 4     | 4/ 0             |                   |            |         |
| Добровольська Євгенія Вікторівна |         |      |      |       |       |                  |                   |            |         |
| Крюкова Ангеліна Олександрівна   |         |      |      |       |       |                  |                   |            |         |
| Маньковська Тетяна Олександрівна |         |      |      |       |       |                  |                   |            |         |
| Миколенко Тетяна Володимирівна   |         |      |      |       |       |                  |                   |            |         |
| Мороз Марина Романівна           |         |      |      |       |       |                  |                   |            |         |
| Семеняка Юлія Вікторівна         |         |      |      |       |       |                  |                   |            |         |
| Сидоренко Аліна Миколаївна       |         |      |      |       |       |                  |                   |            |         |
| Хитрова Альона Сергіївна         |         |      |      |       |       |                  |                   |            |         |

Дії для заняття: 01.05.2020 Сем

Зареєструвати/редагувати дані щодо оцінок студентів на обраному занятті Змінити загальні дані щодо заняття Видалити дані щодо заняття, як зареєстровані помилково Додати/Редагувати примітку

12. В своєму електронному кабінеті викладач також має доступ до картки навантаження та розкладу занять.

Кафедра: дошкільної педагогіки і психології

Журнали успішності

Академічні групи Збірні групи

Наукова активність студентів

Навчальна робота

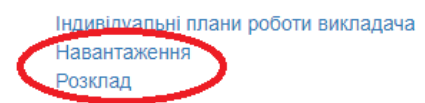

Кількість ставок: за штатом: (0 год.); Тривалість роботи в навч. році (місяців): 10

загалом 0 год...

Розподілене навчальне навантаження: за штатом - **322 год.**; загалом **322 год.** 

#### Допомога

"ПС — журнал успішності — WEB" - завантажити у форматі: Microsoft Word PDF "ПС-КОМУНІКАТОР" - завантажити у форматі: Microsoft Word PDF

×

### Педагогічне навантаження

I півріччя

| Факультет<br>Спеціальність                                              | Форма навчання<br>Група/підгрупа | Потік<br>Збірні групи | Предмет                                            | Всього<br>годин |  |  |  |
|-------------------------------------------------------------------------|----------------------------------|-----------------------|----------------------------------------------------|-----------------|--|--|--|
| дошкільної освіти<br>Дошкільна освіта (2018 р., денна, бак., 2 р.н.) :: | Денна<br>21-test                 |                       | Методика навчання дітей<br>іноземних мов і культур | 30              |  |  |  |
| дошкільної освіти<br>Дошкільна освіта (2018 р., денна, бак., 2 р.н.) :: | Денна<br>21-test                 |                       | Практичний курс англійської<br>мови                | 30              |  |  |  |
| дошкільної освіти<br>Дошкільна освіта (2018 р., денна, бак., 2 р.н.) :: | Денна<br>21-test                 |                       | Теоретичний курс англійської<br>мови               | 48              |  |  |  |
| Загальна кількість годин за I півріччя                                  |                                  |                       |                                                    |                 |  |  |  |

II півріччя

| Факультет<br>Спеціальність                                              | Форма навчання<br>Група/підгрупа | Потік<br>Збірні групи | Предмет                                            | Всього<br>годин |
|-------------------------------------------------------------------------|----------------------------------|-----------------------|----------------------------------------------------|-----------------|
| дошкільної освіти<br>Дошкільна освіта (2018 р., денна, бак., 2 р.н.) :: | Денна<br>21-test                 |                       | Література для дітей<br>англійською мовою          | 44              |
| дошкільної освіти<br>Дошкільна освіта (2018 р., денна, бак., 2 р.н.) :: | Денна<br>21-test                 |                       | Методика навчання дітей<br>іноземних мов і культур | 82              |
| дошкільної освіти<br>Дошкільна освіта (2018 р., денна, бак., 2 р.н.) :: | Денна<br>21-test                 |                       | Практичний курс англійської<br>мови                | 46              |
| дошкільної освіти<br>Дошкільна освіта (2018 р., денна, бак., 2 р.н.) :: | Денна<br>21-test                 |                       | Професійний імідж вихователя<br>ДНЗ                | 42              |
|                                                                         |                                  | Загал                 | ьна кількість годин за II півріччя                 | 214             |
|                                                                         |                                  |                       | Загальна кількість годин за рік                    | 322             |

## Розклад занять

| з дати:  | 02.05.2020 | по дату: | 09.05.2020 | Показати розклад на | ~                       |
|----------|------------|----------|------------|---------------------|-------------------------|
| Назва гр | упи        |          |            |                     | Показати розклад занять |
|          |            |          |            |                     |                         |